# **GSCCCA eFiling Portal: Identity Verification Guide**

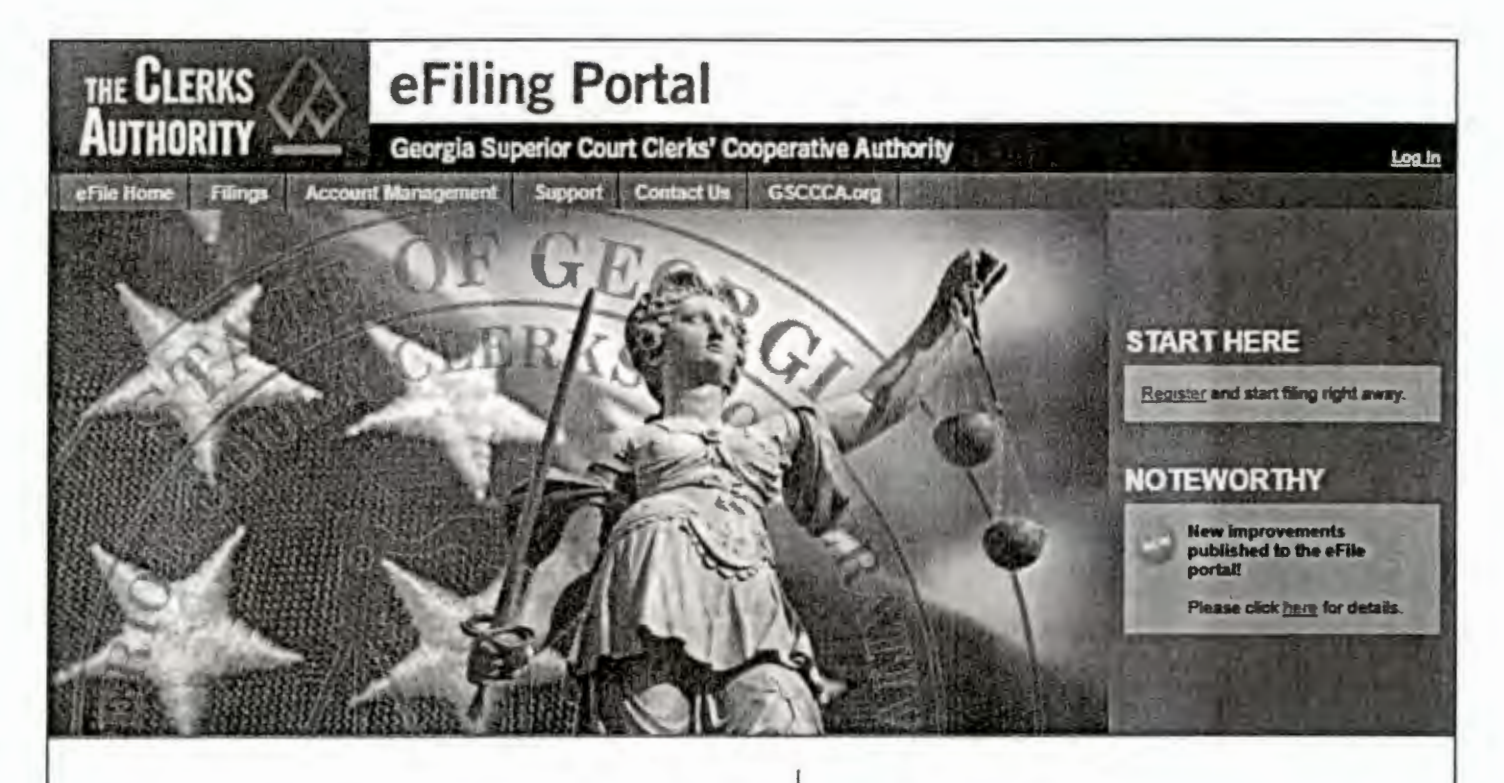

#### Welcome to the Georgia Superior Court Clerks' Cooperative Authority electronic filing portal.

This portal was created by the GSCCCA in cooperation with the Superior Court Clerks of Georgia in an effort to improve the technology of the Superior Court Clerks' offices and to find new ways to streamline the document filing process at no cost to state or local government. The Authority has created this portal under its legislative mandate in OCGA 15-8-04 to "develop, acquire, and distribute record management systems, information, services, supplies, and materials for superior court clerks of the state."

#### Identity Verification

Effective January 1, 2025, anyone who files real estate documents electronically will be required to upload their government-issued ID (this could include a driver's license, passport, etc.). The ID will be verified before the filer is allowed to proceed with the filing. [O.C.G.A. § 44-2-39(b)(1)] However, you don't have to wait. Login to your account now and follow the prompts to verify your identification.

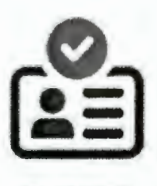

ID CHECK

## Contents

| Overview                                   | 3    |
|--------------------------------------------|------|
| Requirements and Recommendations           | 3    |
| Mobile Assisted Identity Verification      | 4    |
| Computer with Webcam Identity Verification | . 17 |
| Troubleshooting                            | . 26 |
| * · · · · · · · · · · · · · · · · · · ·    |      |

## Overview

The purpose of this manual is to guide users through the identity verification procedure. Effective January 1, 2025, all registered users must complete the identity verification process in order to utilize the GSCCCA eFile portal for filing real estate documents. O.C.G.A 44-2-39 requires the GSCCCA to ensure that "any individual wanting to submit electronic documents for recording, regardless of whether such individual is acting on his or her behalf or on behalf of another person and prior to such individual submitting to a clerk of the superior court any electronic documents for recording, provide through the authority's electronic filing portal information sufficient to identify such individual."

Please follow the steps in this guide to complete the identity verification process using a device with a camera. If you do not have a computer with a webcam or mobile device, please visit a public access terminal available at your local Superior Court Clerk's office.

## **Requirements and Recommendations**

- The NAME on your eFile account must match the name on your identification.
- It is recommended to use a mobile device.
- Complete the process in a well-lit area.
- Do not cover or obstruct from view any information on your ID when capturing photos.
- Ensure your face is the ONLY face visible during the selfie check.
- During the selfie check, only slightly turn your head left and right.

#### **Mobile Assisted Identity Verification**

This option for verifying your identity requires a mobile device. The process will begin on a computer then users will switch to a mobile device during the photography portion of the identity verification process. Please follow the steps below.

Log in to the eFile portal at <u>https://efile.gseeca.org</u> to access the Current Filings page. A link to begin the verification process is displayed toward the top. Select <u>Click here</u> to proceed to the identity verification page.

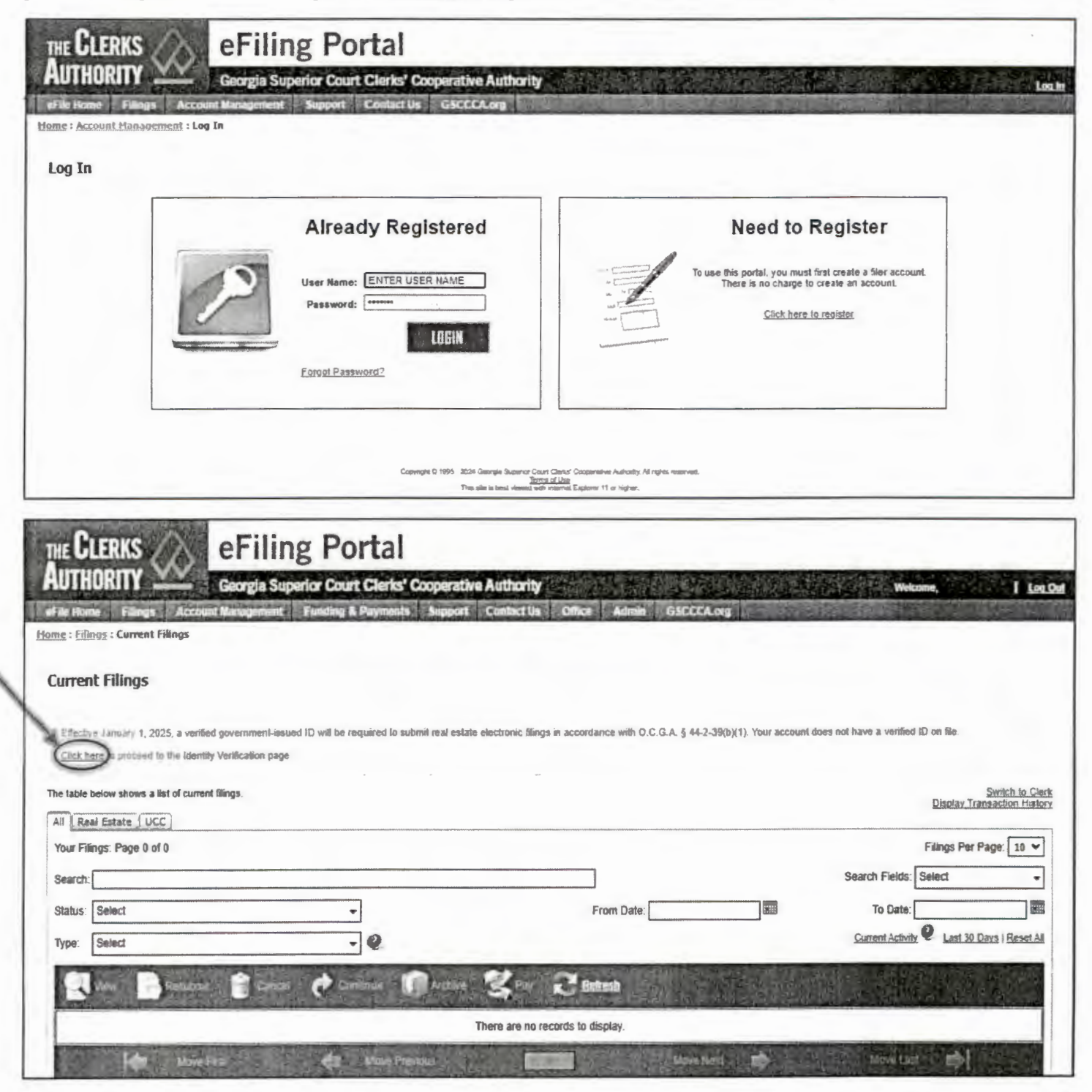

Alternatively, you can access the Identity Verification page by hovering over the Account Management tab and clicking Identity Verification.

| THE CLERKS                                                                                                    | iling Portal                                                                                                    |                                                                                                    |                          |                                    |                                                                                                    |
|----------------------------------------------------------------------------------------------------|----------------------------------------------------------------------------------------------------|----------------------------------------------------------------------------------------------------|--------------------------|------------------------------------|----------------------------------------------------------------------------------------------------|
| MUTHUKIT Gen                                                                                                    | rgia Superior Court Clerks' Cooperath                                                                                                    | e Authority                                                                                                    | . T. 11                  | Phone                              | I Let.Del                                                                                                    |
| stations (lings According                                                                                                    | County Street Street                                                                                                    | Custadity Office Autor CALAC                                                                                                    | 2.01                     |                                    | -                                                                                                    |
| klone stanoviti in anto                                                                                                    |                                                                                                    |                                                                                                    |                          |                                    |                                                                                                    |
| Current Filings                                                                                                    | Contraction of the local division of the local division of the loc |                                                                                                    |                          |                                    |                                                                                                    |
| Name Parks                                                                                                    | iel Co                                                                                                    |                                                                                                    |                          |                                    |                                                                                                    |
| Effective January 1                                                                                                    | it be required to submit real exist                                                                                                    | le electronic (lings in accordance with O C Q A § 44-                                                                                                    | 2-39(b)(1). Your account | does not have a verified ID on the |                                                                                                    |
| Entrat In Concern                                                                                                    | -                                                                                                    |                                                                                                    |                          |                                    |                                                                                                    |
| fund California                                                                                                    |                                                                                                    |                                                                                                    |                          |                                    |                                                                                                    |
| The factor is a second a fire                                                                                                    | -                                                                                                    |                                                                                                    |                          | Disclar_                           | ransackon, Hintery                                                                                                    |
| A Liss Tooms Like?                                                                                                    |                                                                                                    |                                                                                                    |                          |                                    |                                                                                                    |
| Vour Filings: Page 0 of 0                                                                                                    |                                                                                                    |                                                                                                    |                          | Filings Pe                         | Page: 10 V                                                                                                    |
| Search                                                                                                    |                                                                                                    |                                                                                                    |                          | Search Fields: Select              | -                                                                                                    |
| Status Select                                                                                                    | -                                                                                                    | From Date:                                                                                                    |                          | To Date:                           |                                                                                                    |
| Type: Select                                                                                                    | - 0                                                                                                    | and the second second se |                          | Current Activity @ Last 3          | Dava Reset Al                                                                                                    |
|                                                                                                    | ×                                                                                                    |                                                                                                    |                          |                                    | in the second                                                                                                    |
|                                                                                                    |                                                                                                    | S dime                                                                                                    |                          |                                    |                                                                                                    |
|                                                                                                    |                                                                                                    | and the second second                                                                                                    |                          |                                    |                                                                                                    |
|                                                                                                    |                                                                                                    | inere are no records to display                                                                                                    |                          |                                    |                                                                                                    |
| the Physical Division of the Physical Division of the Physical Division |                                                                                                    |                                                                                                    | the second second        |                                    | and the second second se |

On the Identity Verification page, select <u>Click here</u> to begin verifying an ID.

| al                                                                                   |                                                          |
|--------------------------------------------------------------------------------------|----------------------------------------------------------|
| lerks' Cooperative Authority                                                         | Websame, I Lot Ou                                        |
| mask Support Contactilis Crear Admin SSCOCA.org                                      | I State The State                                        |
|                                                                                      |                                                          |
|                                                                                      | Identity Verification Guide                              |
| red to submit real estate electronic filings in accordance with O.C.G.A. § 44-2-39(t | b)(1). Your account does not have a verified ID on file. |
|                                                                                      |                                                          |
|                                                                                      | erics' Cooperative Authority                             |

When the Getting started box appears, read the GSCCCA eFile Terms of Use, then click Begin verifying to proceed.

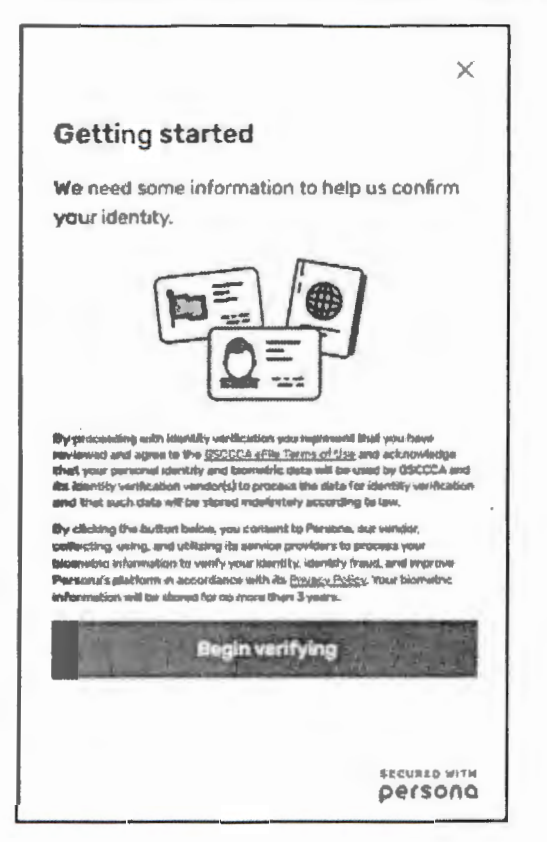

Using the dropdown box, select the country from which your government ID was issued. Then click on the Select box.

| < compared with the second second sec | ×       |
|----------------------------------------------------------------------------------------------------|---------|
| rom which country is your<br>overnment ID?                                                                                                    |         |
| nis helps us determine the best way to veri<br>entity.                                                                                                    | fy your |
| United States                                                                                                    | -       |
| Turkmenistan                                                                                                    |         |
| Turks and Caicos Islands                                                                                                    | +       |
| Tuvalu                                                                                                    |         |
| Türkiye                                                                                                    |         |
| Uganda                                                                                                    |         |
| Ukraine                                                                                                    | - 11    |
| United Arab Emirates                                                                                                    |         |
| United Kingdom                                                                                                    |         |
| United States                                                                                                    | 「修正」    |
| United States Minor Outlying Islands                                                                                                    |         |
| Uruguay                                                                                                    |         |
| Uzbekistan                                                                                                    | 4       |
| Vanuatu                                                                                                    |         |
| Martin                                                                                                    |         |

| From wh                    | hich country is yo       | our            |
|----------------------------|--------------------------|----------------|
| governm                    | ient ID?                 |                |
| This helps us<br>identity. | a determine the best way | to verify your |
| United Sta                 | ites                     | - /            |
| 1.22                       | Select                   | The Rest of    |
| ALCONCERNS.                |                          |                |
|                            |                          |                |
|                            |                          |                |
|                            |                          |                |
|                            |                          |                |
|                            |                          |                |
|                            |                          |                |

Page 6

Select the government-issued ID by clicking on the > symbol. The ID *must* be unexpired. An expired ID will result in automatic failure of the identity verification.

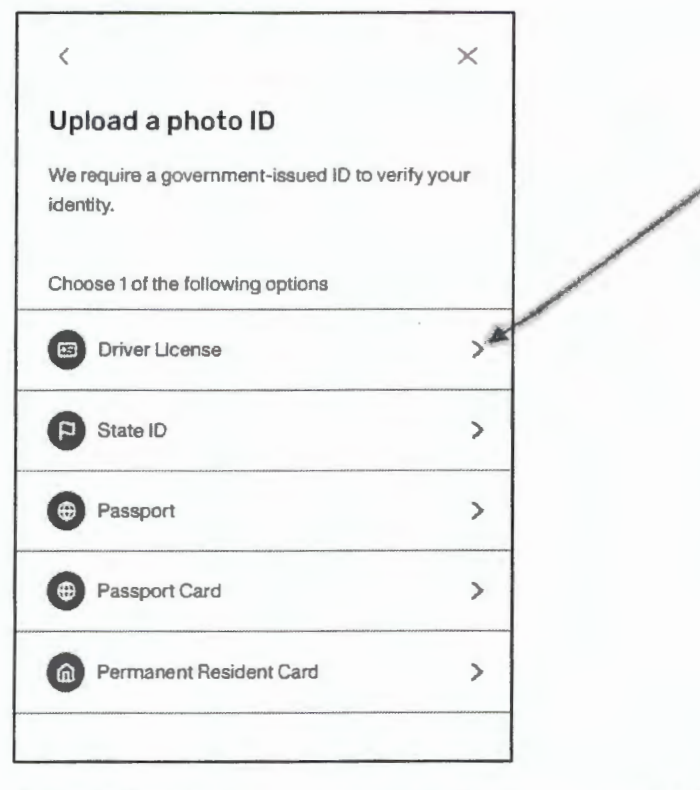

A box will appear prompting you to photograph your ID. To take a photo of your valid, government-issued ID using your mobile device, click on the button *Continue on a mobile device* (recommended). A separate box will appear with a few options. Scan the QR code to continue.

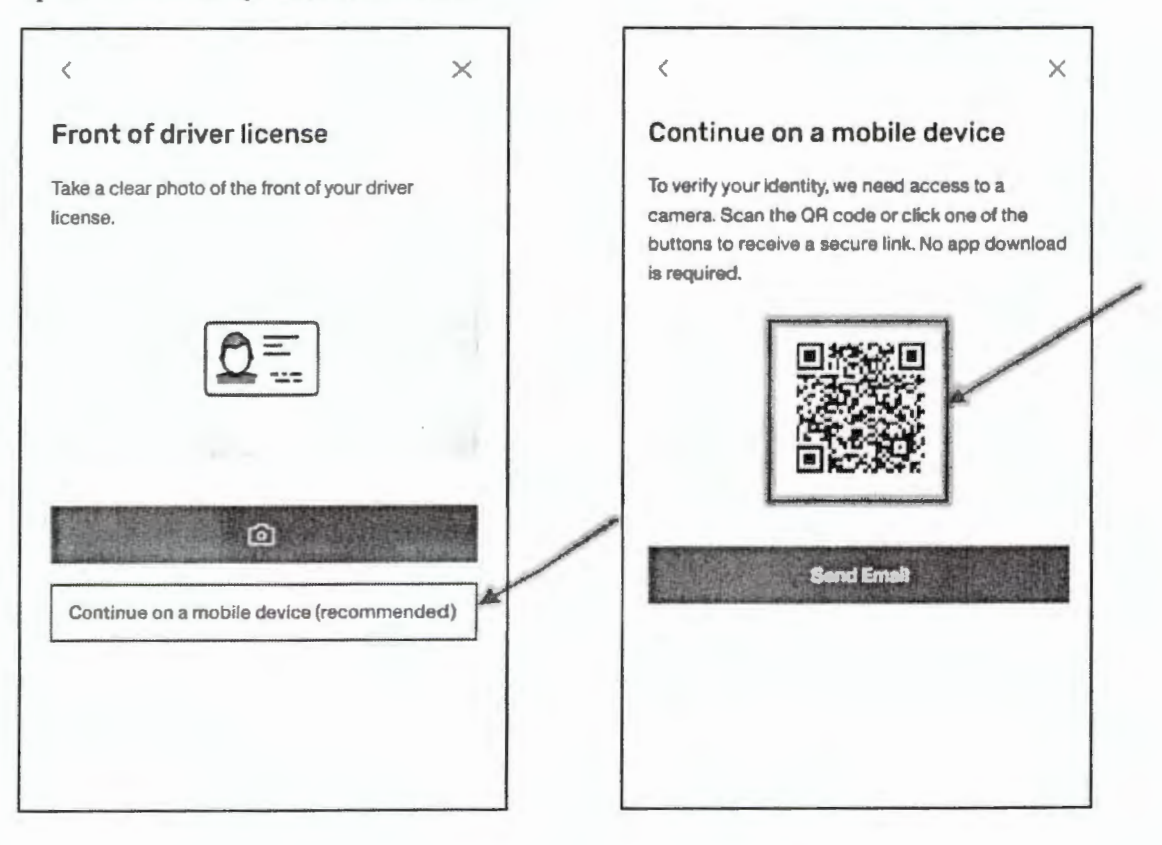

Page 7

After scanning the QR code, a message will display on your mobile device. Click Continue.

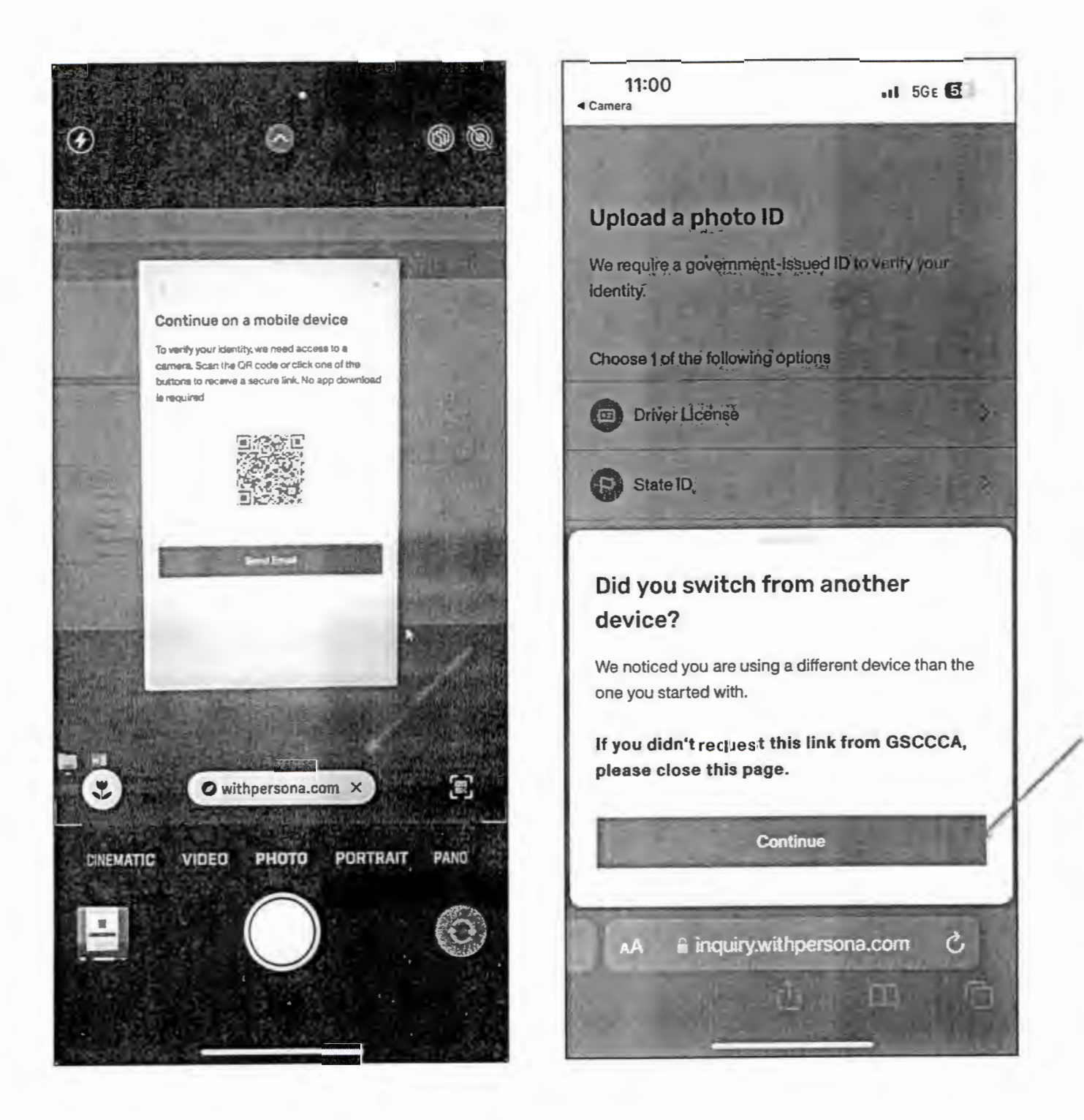

Again, select the government-issued ID by clicking on the > symbol. The ID *must* be unexpired. An expired ID will result in automatic failure of the identity verification. A box will appear prompting you to photograph your ID. (Note: When clicking on the red button with the camera icon, you may receive a pop-up window stating "inquiry.withpersona.com Would Like to Access the Camera." Click *Allow*.)

| 11:00 5GE 5<br>≪ Camera                                    |         | 11:00 .11 5GE 🖸<br>< Camera                            | ġ.      |
|------------------------------------------------------------|---------|--------------------------------------------------------|---------|
| <                                                          |         | <                                                      |         |
| Upload a photo ID                                          |         | Front of driver license                                |         |
| We require a government-issued ID to verify your identity. |         | Take a clear photo of the front of your driver license |         |
| Choose 1 of the following options                          | /       |                                                        |         |
| Driver License                                             | >*      |                                                        |         |
| State ID                                                   | > \     |                                                        |         |
| Passport                                                   | >       | Ó                                                      |         |
| Passport Card                                              | >       |                                                        |         |
| Permanent Resident Card                                    | >       |                                                        |         |
|                                                            |         |                                                        |         |
|                                                            |         |                                                        |         |
|                                                            |         |                                                        | -timber |
| AA 🔒 inquiry.withpersona.com 🖒                             | A STATE | AA e inquiry.withpersona.com                           |         |
| D P 1                                                      | D .     |                                                        |         |

The box to capture the photo will appear with *Capture Tips*. Move the ID to fit within the outline, and auto-capture will attempt to capture the photo. If not automatically captured, a button will appear to manually capture the photo. Once captured, click *Use this photo* if clear or *Retake photo* if blurry.

Front of ID. Ensure the name displayed on your ID matches the name on your eFile account.

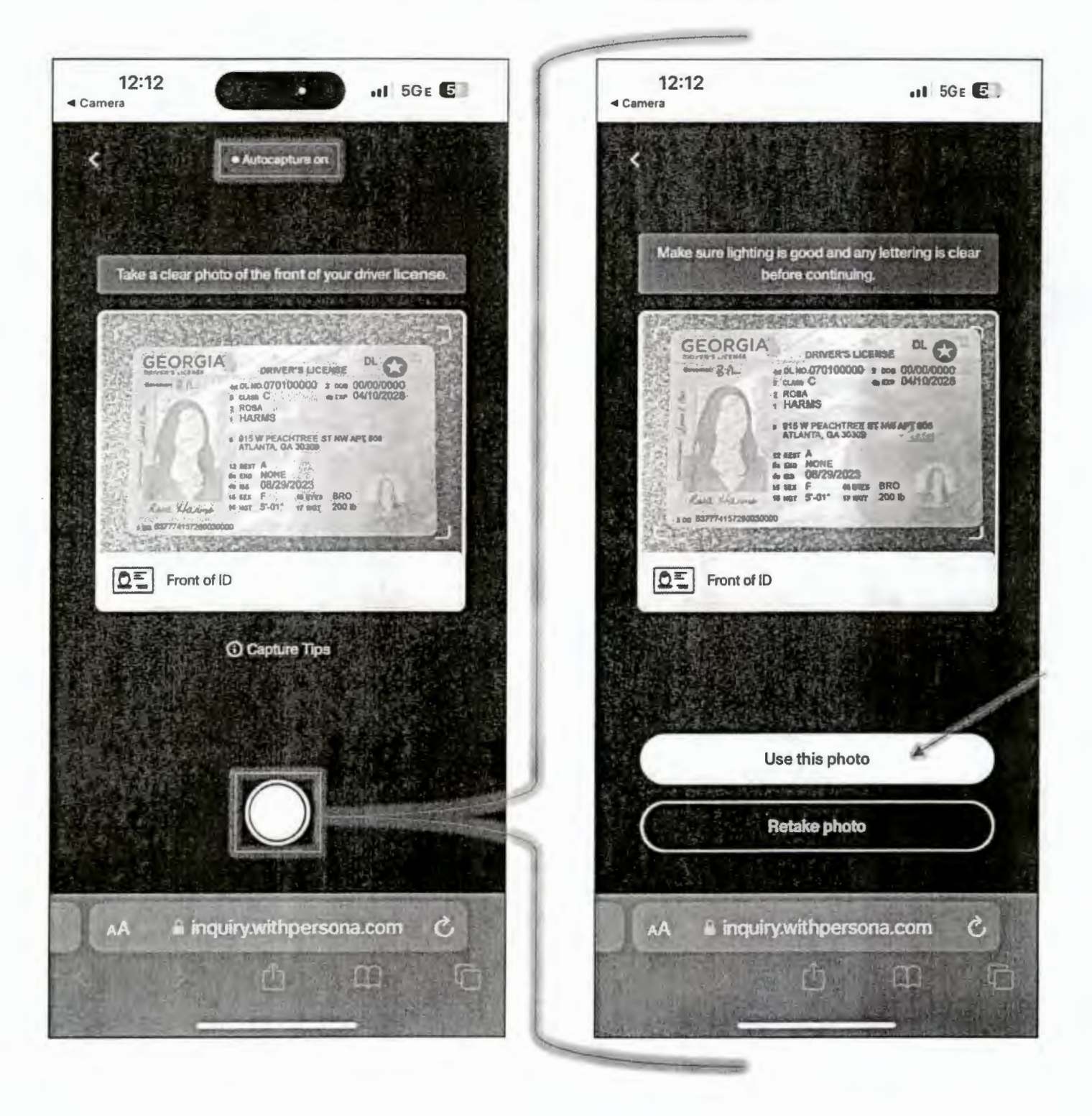

Next, take a photo of the back of your ID. Move the ID to fit within the outline, and auto-capture will attempt to capture the photo. If not automatically captured, a button will appear to manually capture the photo. Once captured, click *Use this photo* if clear or *Retake photo* if blurry.

Back of ID. If auto-capture takes a photo before the entire barcode shows, select the *Retake photo* option. The full barcode must be in the captured photo.

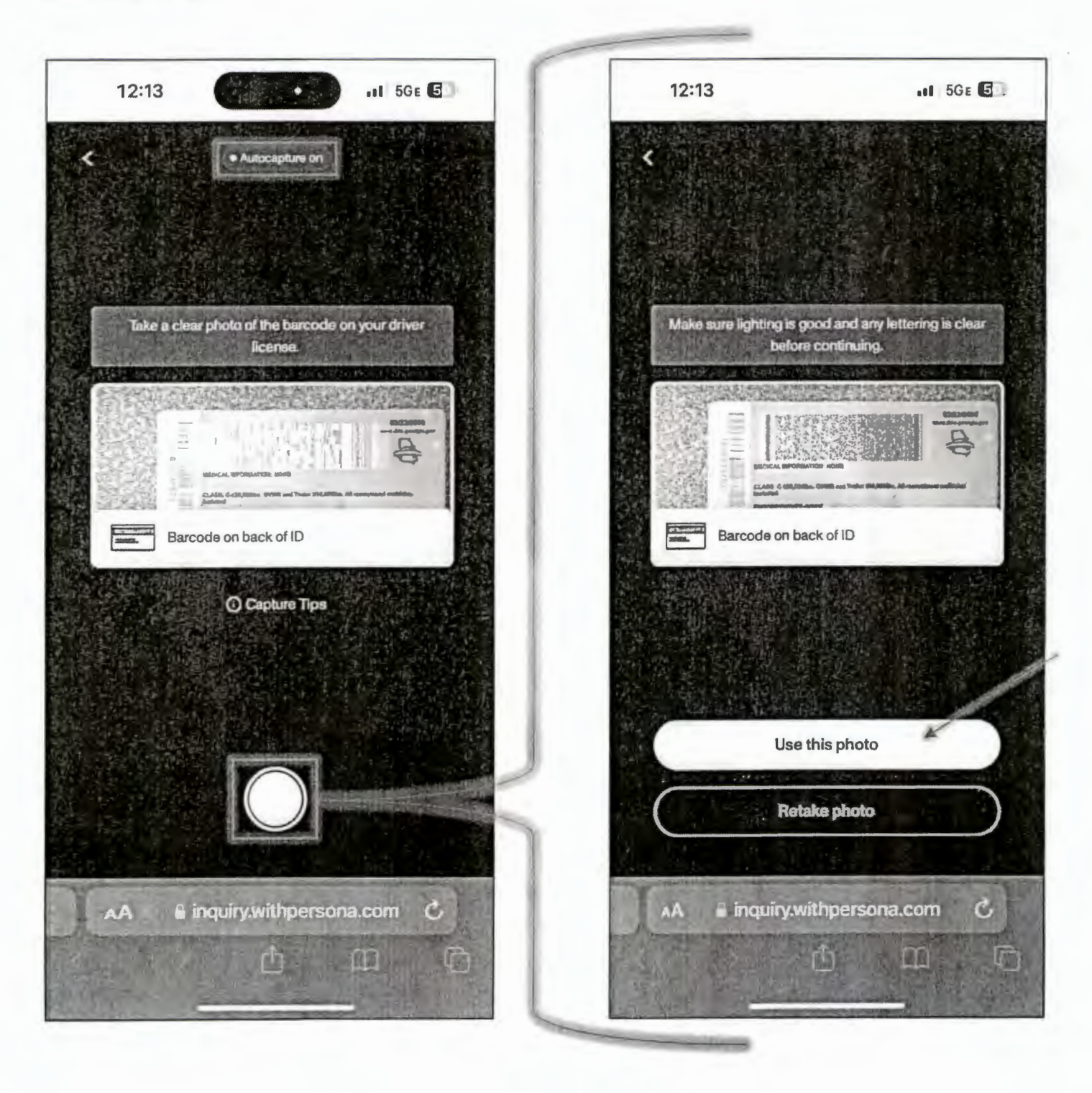

You will be prompted to take a selfie once image uploads are processed. Click *Get started*. You may receive a pop-up window stating "inquiry.withpersona.com Would Like to Access the Camera". Click *Allow*.

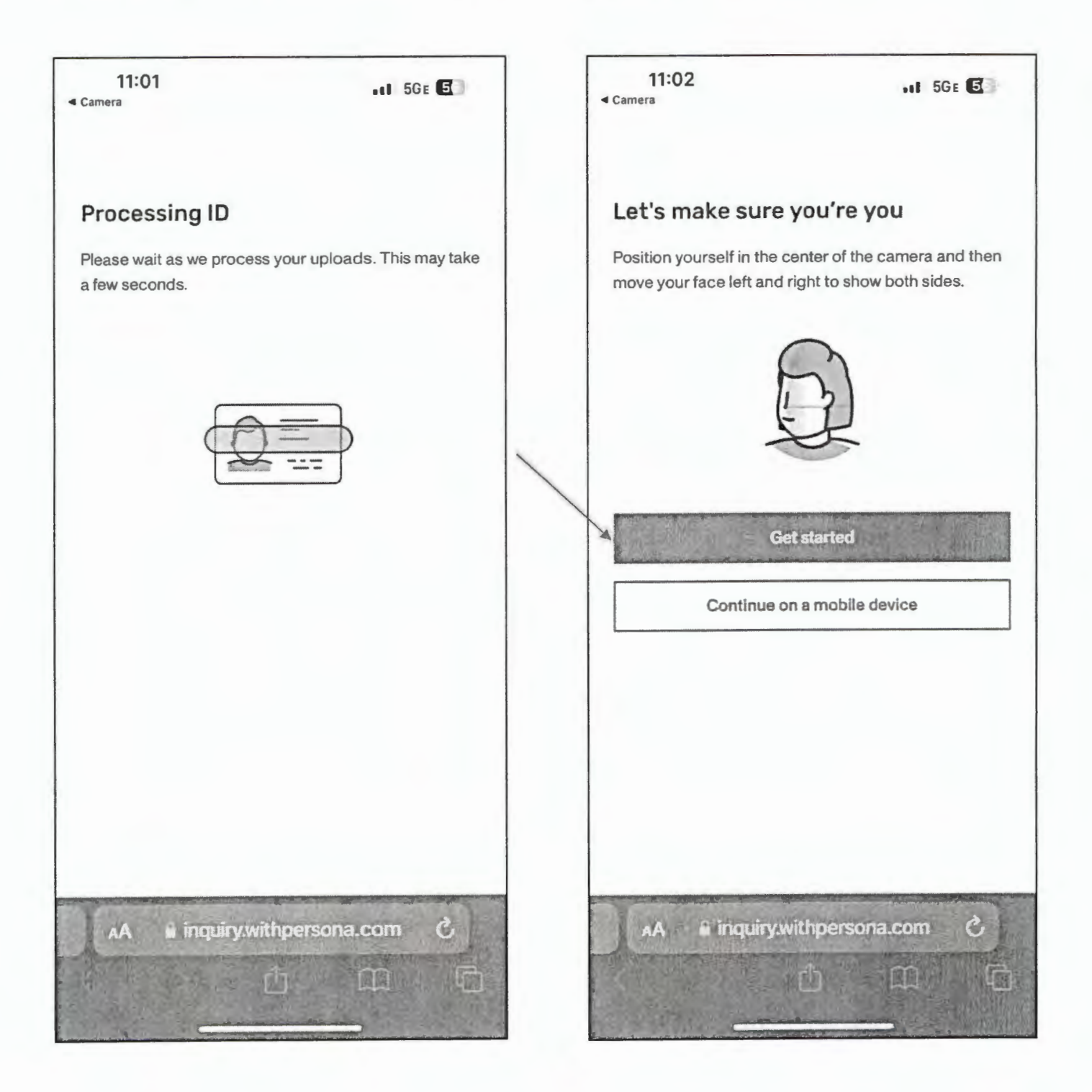

Position your face in the center of the screen. You may need to move your head closer or further from the screen to continue the process. The system will capture your photo then prompt you to turn your head slightly to the left. Once the image is captured, you will be prompted to turn slightly to the right.

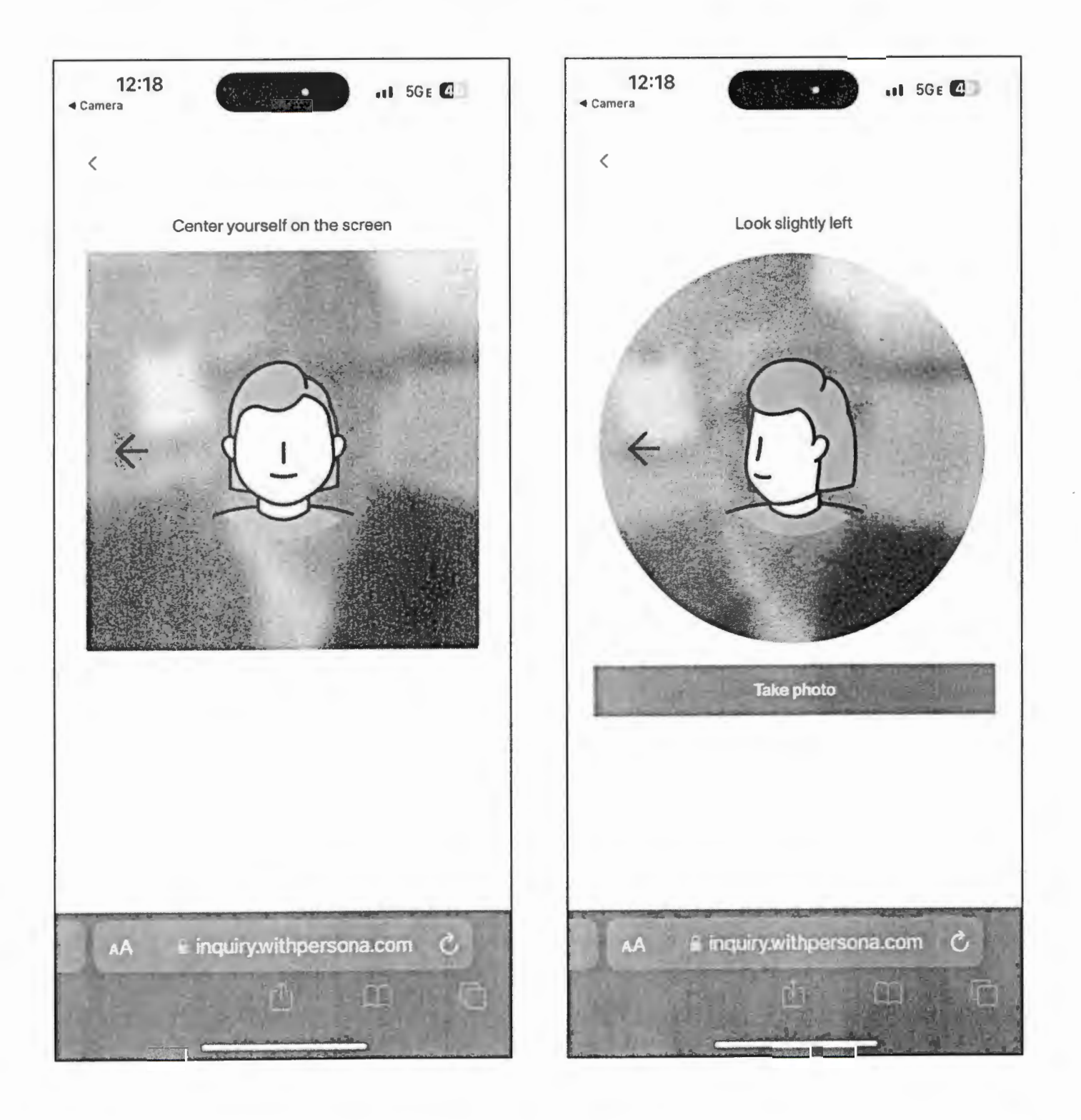

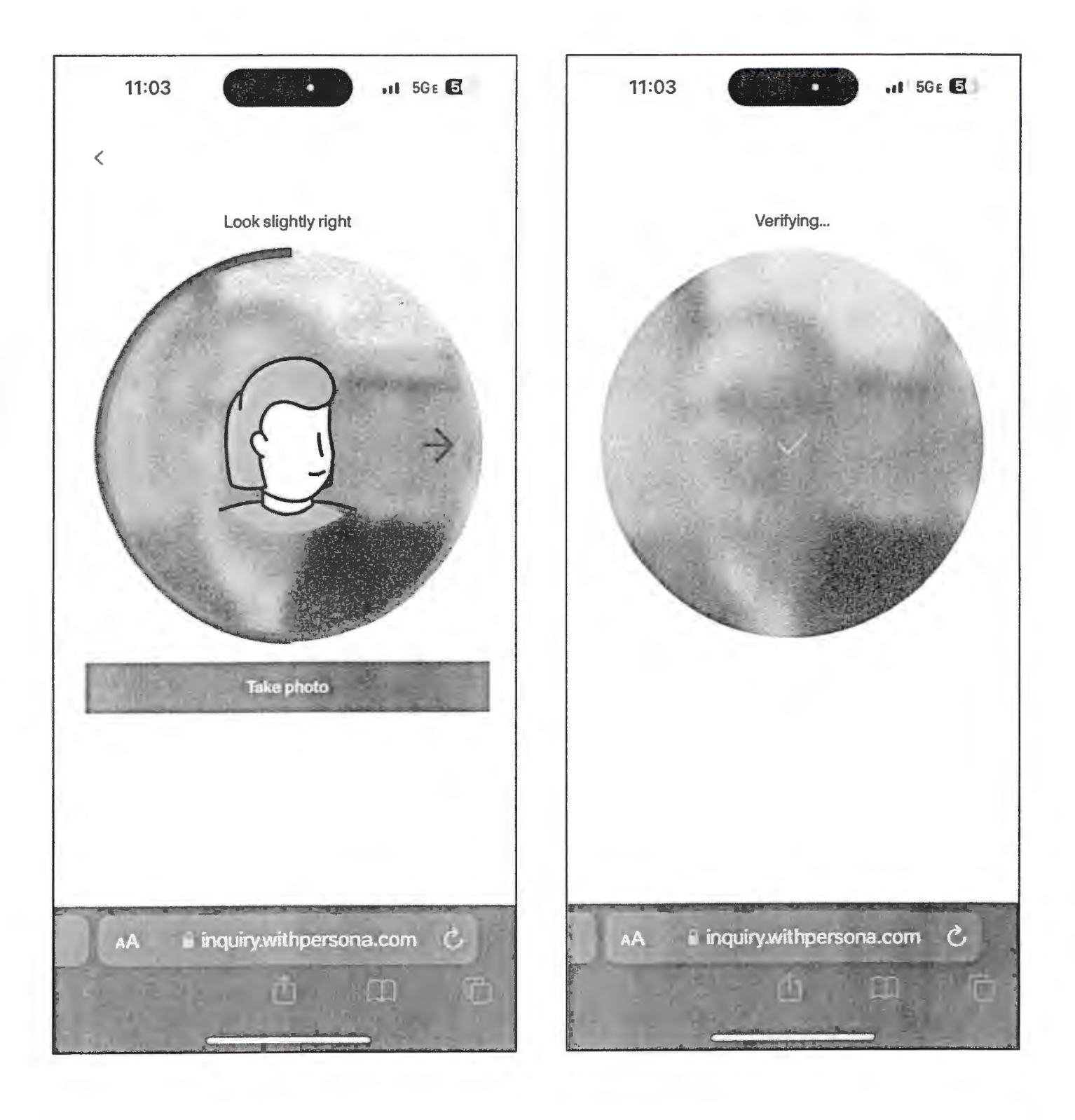

"We have received your ID" will display on your mobile device and your computer. Click Done.

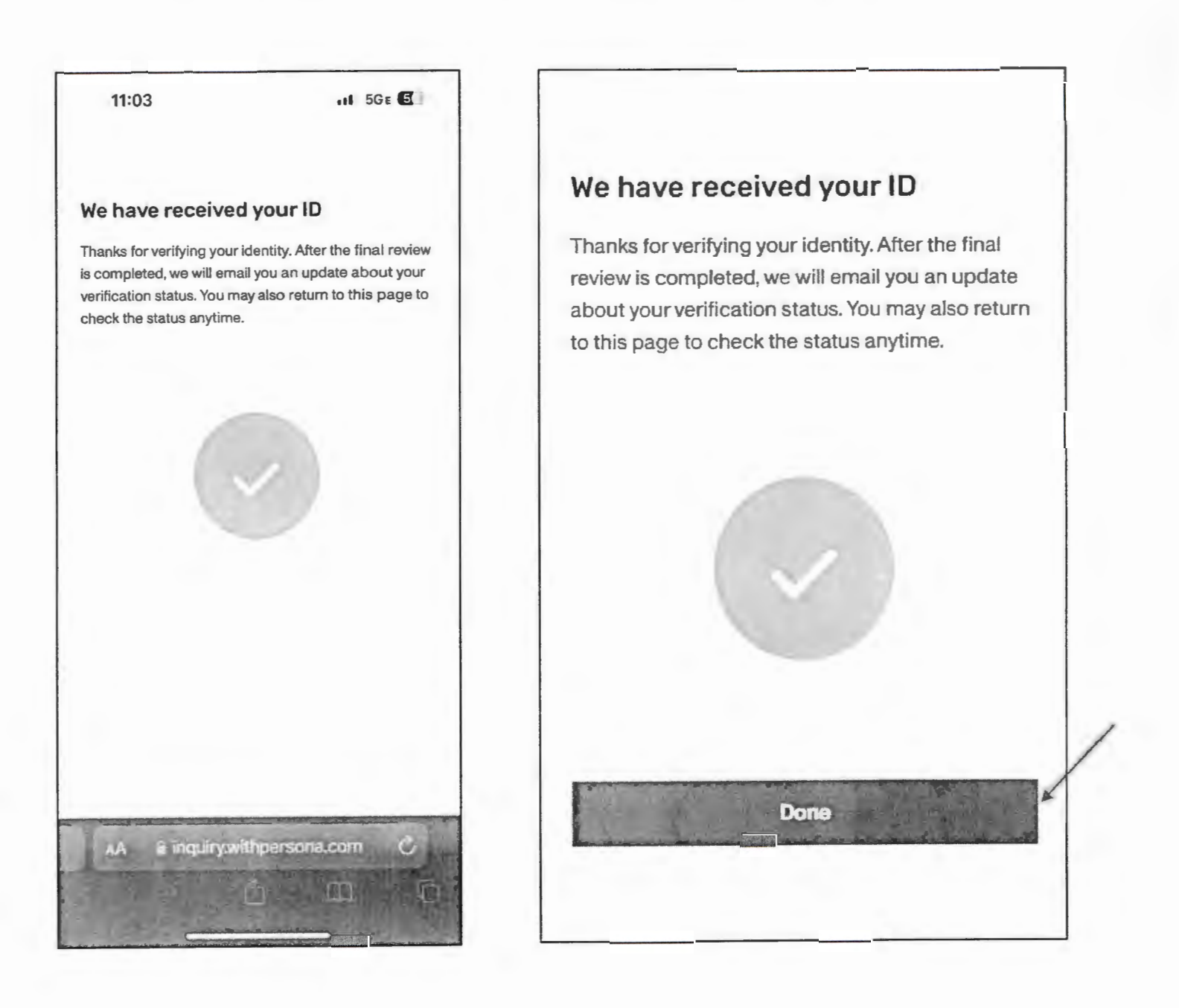

After clicking *Done*, your Current ID Verification Status will be updated, displaying your Identity Verification history. Email confirmation will be sent upon successful identity verification.

| THE CLERKS<br>AUTHORITY<br>BERRS : : Identify West<br>BERRS : : Identify West<br>Identify VestB caller.<br>Van Curver ID Verfication Status Seconstatus<br>Butteriary of the 1D we have on file. | iling Port                | Cooperative Authority Sector     | arity<br>Tus celles a      | -                       | Los Ced<br>Identity, Verfization, Guiste |
|----------------------------------------------------------------------------------------------------|---------------------------|----------------------------------|----------------------------|-------------------------|------------------------------------------|
| bilantify Userfaction II within                                                                                                    |                           |                                  |                            |                         |                                          |
| Date Stated                                                                                                    | ć Type                    | Device                           | Result                     | 1                       |                                          |
| 10/24/24 02:53 PM                                                                                                    | briver's License          | Mable Device                     | Active                     | 3                       |                                          |
| GSCCCA<br>Verification                                                                                                    | Real<br>on No<br>cessfull | Estate<br>tificati<br>ly Verifie | eFile<br>on<br>d           | e ID                    |                                          |
| Date:                                                                                                    | 10/22/2024                | 1:28:14 PM                       |                            |                         |                                          |
| Identification Type:                                                                                                    | Driver's Lice             | ense                             |                            |                         |                                          |
| Details:                                                                                                    | An identity I completed a | ID verification hand associated  | nas been si<br>with your a | uccessfully<br>account. |                                          |
| Phone Support: 1-80<br>304-5174                                                                                                    | 00- E<br>he               | Email Support:<br>p@gsccca.or    | a e                        | Web:                    |                                          |

#### **Computer with Webcam Identity Verification**

This option for verifying your identity requires a computer with a webcam. The process is completed solely on a computer. You will use the webcam during the photography portion of the identity verification process.

Log in to the eFile portal at <u>https://efile.gsccca.org</u> to access the Current Filings page. A link to begin the verification process is displayed toward the top. Select <u>Click here</u> to proceed to the identity verification page.

| THE CLERKS                        | eFiling Portal                                       |                                                                                                    |            |
|-----------------------------------|------------------------------------------------------|----------------------------------------------------------------------------------------------------|------------|
| AUTHURIT                          | Georgia Superior Court Clerks' Cooperative Authority |                                                                                                    | Log in     |
| Home : Account Hanagement : Log I | Management C Support Contact Us GSECCA on            | and the second of the second of the second o | a Altra 10 |
| FORMAN - FURNISHING FURNISHING    |                                                      |                                                                                                    |            |
| Log In                            |                                                      |                                                                                                    |            |
|                                   |                                                      |                                                                                                    |            |
|                                   | Already Registered                                   | Need to Register                                                                                                    |            |
|                                   | 10000                                                | 1                                                                                                    |            |
| 1                                 | User Name: ENTER USER NAME                           | To use this portal, you must first create a filer account.<br>There is no charge to create an account.                                                                                                    |            |
|                                   | Password: mesane                                     | Click here to register                                                                                                    |            |
|                                   | LOEN                                                 |                                                                                                    |            |
|                                   | Engrat Dessuard?                                     |                                                                                                    |            |
|                                   | 1 Grad Preservice.                                   |                                                                                                    |            |
|                                   |                                                      |                                                                                                    |            |
|                                   |                                                      |                                                                                                    |            |
|                                   | Copyright & 1985 - 2024 Betrate Superior Court Clare | a' Caaaarative Authority. At righte reverved.                                                                                                    |            |
|                                   | These values in Except viewaged with internet        | is Euclose II a higher.                                                                                                    |            |

| THE CLERKS A eFiling Portal                                                              |                                                               |                          |                                            |
|------------------------------------------------------------------------------------------|---------------------------------------------------------------|--------------------------|--------------------------------------------|
| AUTHORITY Cooperation Court Clerks' Cooperation                                          | arative Authority                                             | and the second           | Welcome, I Los Ord                         |
| eFile Hone Filings Account Management Fending & Payments Sur                             | opert Conduct Us Office Admin GSCCC                           | Lorg                     |                                            |
| Home : Filings : Current Filings                                                         |                                                               |                          |                                            |
| Current Filings                                                                          |                                                               |                          |                                            |
| Concil mings                                                                             |                                                               |                          |                                            |
| Effective January 1 2025, a verified government-issued ID will be required to submit rea | I estate electronic filings in accordance with O C.G A § 44-3 | ?-39(b)(1). Your account | does not have a verified ID on file.       |
| Click bers plotted to the Identity Verification page.                                    |                                                               |                          |                                            |
| The table below shows a list of current fillings                                         |                                                               |                          |                                            |
| All Real Estate ( UCC)                                                                   |                                                               |                          | Display Transaction History                |
| Your Filings: Page 0 of 0                                                                |                                                               |                          | Filings Per Page: 10 💙                     |
| Search                                                                                   |                                                               |                          | Search Fields: Select -                    |
| Status Select +                                                                          | From Date:                                                    |                          | To Date:                                   |
| Type: Select                                                                             |                                                               |                          | Current Activity @ Last 30 Days ; Reset Ad |
|                                                                                          |                                                               |                          |                                            |
| View Bassent Conce Contract Arc                                                          | nive Stay Refresh                                             |                          | 2.473.575 · A 制度的                          |
|                                                                                          | There are no records to display.                              | Contraction of the       |                                            |
|                                                                                          |                                                               | COLUMN STREET            |                                            |
| More Provide of                                                                          |                                                               | and the second           | Kon Last                                   |

Alternatively, you can reach the Identity Verification page by hovering over the Account Management tab and clicking Identity Verification.

|                                                                                  | iling Portal                           |                                                      |                         |                                    |                   |
|----------------------------------------------------------------------------------|----------------------------------------|------------------------------------------------------|-------------------------|------------------------------------|-------------------|
| AUTHURITY Georg                                                                  | gia Superior Court Clerks' Cooperative | Authority                                            | J. A. SAN               | Welcome,                           | I LINEDM          |
| eFile Nome Filings Account Manag                                                 | ement Funding & Payments Support       | Contact Us Office Adman GSCCC                        | Aay                     | 10 2101-                           | CONTRACTOR OF     |
| Home : Filmos : Current Filmos                                                   |                                        |                                                      |                         |                                    |                   |
| Current Filings Keinets Verificat                                                | inen<br>Inf EDs                        |                                                      |                         |                                    |                   |
| Effective January 1, 202<br>Effective January 1, 202<br>Click here to proceed to | fl be required to submit real estate o | electronic filings in accordance with O.C G A. § 44- | 2-39(b)(1) Your account | does not have a ventied ID on fee. |                   |
| Charge Pattwork                                                                  | d mouth                                |                                                      |                         |                                    | 1                 |
| All Real Estate UCC                                                              | •                                      |                                                      |                         | Display Tr                         | ansaction History |
| Your Filings. Page 0 of 0                                                        |                                        |                                                      |                         | Filings Per                        | Page: 10 ¥        |
| Search:                                                                          | ······································ |                                                      |                         | Search Fields: Select              | -                 |
| Status. Select                                                                   | -                                      | From Date:                                           |                         | To Date:                           |                   |
| Type: Select                                                                     | - 0.                                   |                                                      |                         | Current Activity @ Last 30         | Dava   Reset AU   |
| Ru- Breat 8                                                                      | tous Acoust Marsha                     | Ster 2 Reflesh                                       | 45                      |                                    | - Ret             |
|                                                                                  | Т                                      | here are no records to display.                      |                         |                                    |                   |
| 141                                                                              | 👉 sharingar                            | numeri and a second                                  | her B                   | How Last                           |                   |

On the Identity Verification page, select Click here to begin verifying an ID.

| THE CLERKS                          | eFiling Portal                                                                                                    |                                      |
|-------------------------------------|----------------------------------------------------------------------------------------------------|--------------------------------------|
| AUTHORITY Y                         | Georgia Superior Court Clerks' Cooperative Authority                                                                                            | Welcome, Log Out                     |
| eFile Home Fillings Acc             | oust Management Funding & Payments Support Contact Us Office Admin GSCCCA.org                                                                   |                                      |
| Home : Account Management : I       | dentity Verification                                                                                                    |                                      |
| Identity Verification               |                                                                                                    | Identity Verification Guide          |
| Effective January 1 2025, a ve      | rified government-issued ID will be required to submit real estate electronic filings in accordance with O C G.A. § 44-2-39(b)(1). Your account | does not have a verified ID on file. |
| Your Current ID Verification Status | Not Verified                                                                                                    |                                      |
| Click here o venty an ID online no  | ne.                                                                                                    |                                      |
|                                     |                                                                                                    |                                      |

When the Getting started box appears, read the GSCCCA eFile Terms of Use, then click Begin verifying to proceed.

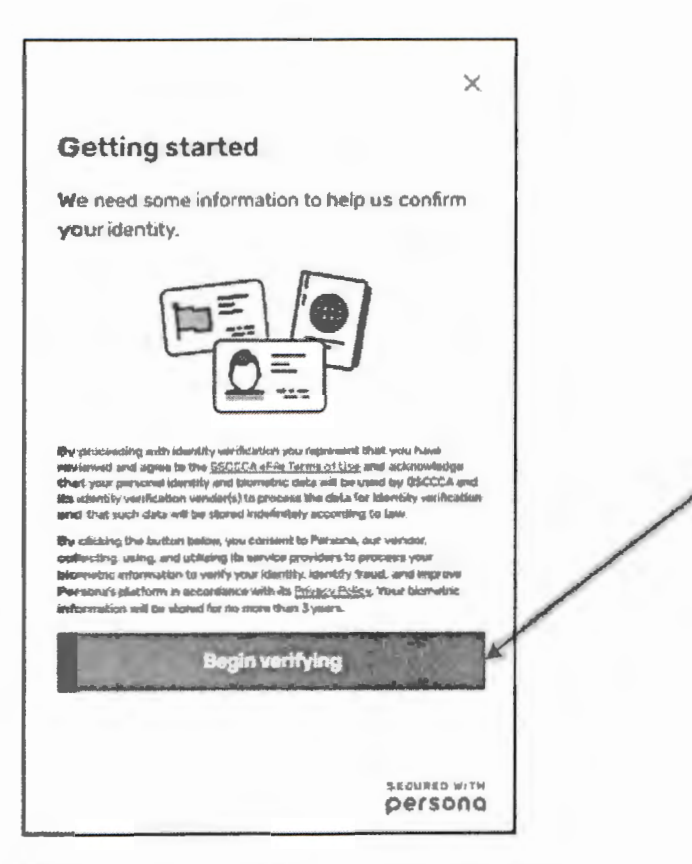

Using the dropdown box, select the country from which your government ID was issued. Then click on the Select box.

| om which country is y             | our             |
|-----------------------------------|-----------------|
| overnment ID?                     |                 |
| is helps us determine the best wa | ay to verify yo |
| ntity.                            |                 |
| United States                     | -               |
| Turkmenistan                      |                 |
| Turks and Caicos Islands          |                 |
| Tuvalu                            |                 |
| Türkiye                           |                 |
| Uganda                            |                 |
| Ukraine                           |                 |
| <b>United Arab Emirates</b>       |                 |
| Jnited Kingdom                    |                 |
| United States                     |                 |
| United States Minor Outlying Isla | inds            |
| Uruguay                           |                 |
| Uzbekistan                        |                 |
| √anuatu                           |                 |
|                                   |                 |

| <                                            | ×                    |   |
|----------------------------------------------|----------------------|---|
| From which country i<br>government ID?       | s your               |   |
| This helps us determine the bes<br>Identity. | t way to verify your | / |
| United States                                | •                    | / |
| Senect<br>- e                                |                      |   |
|                                              |                      |   |
|                                              |                      |   |

Select the government-issued ID by clicking on the > symbol. The ID *must* be unexpired. An expired ID will result in automatic failure of the identity verification.

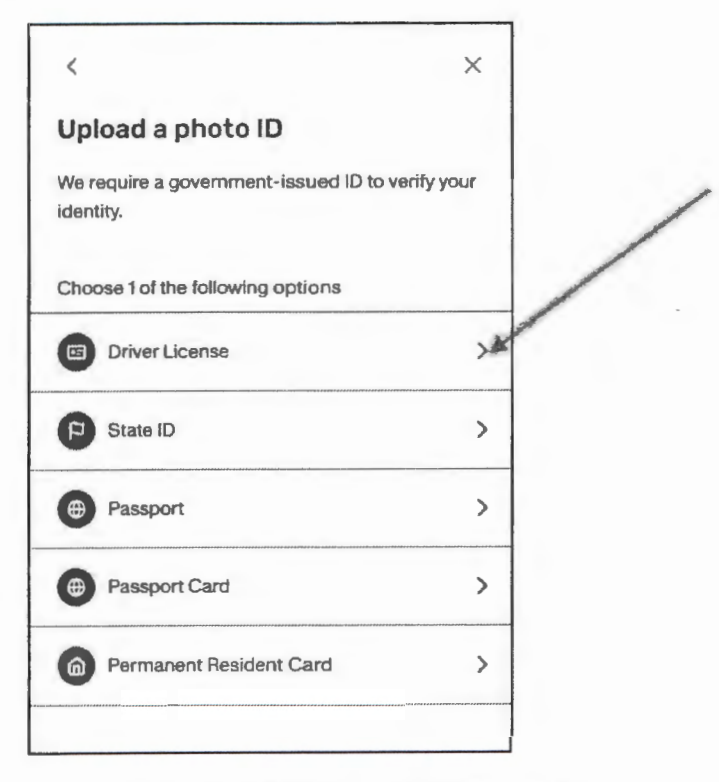

After making your selection, click the camera icon.

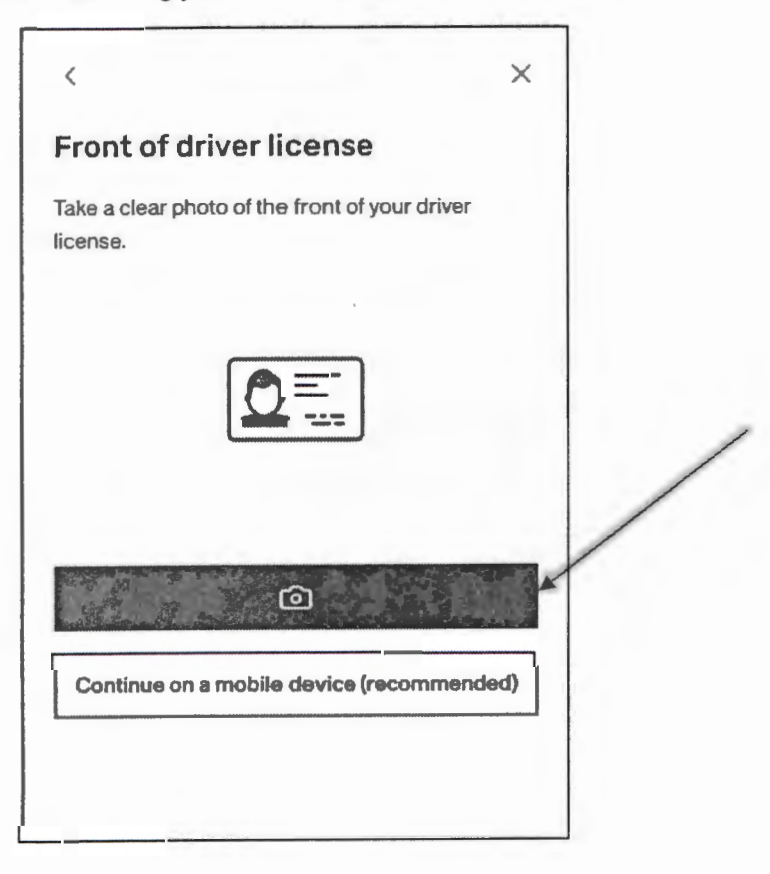

The box to capture the photo will appear with *Capture Tips*. Move the ID to fit within the outline, and auto-capture will attempt to capture the photo. If not automatically captured, a button will appear to manually capture the photo. Once captured, click *Use this photo* if clear or *Retake photo* if blurry.

Front of ID. Ensure the name displayed on your ID matches the name on your eFile account.

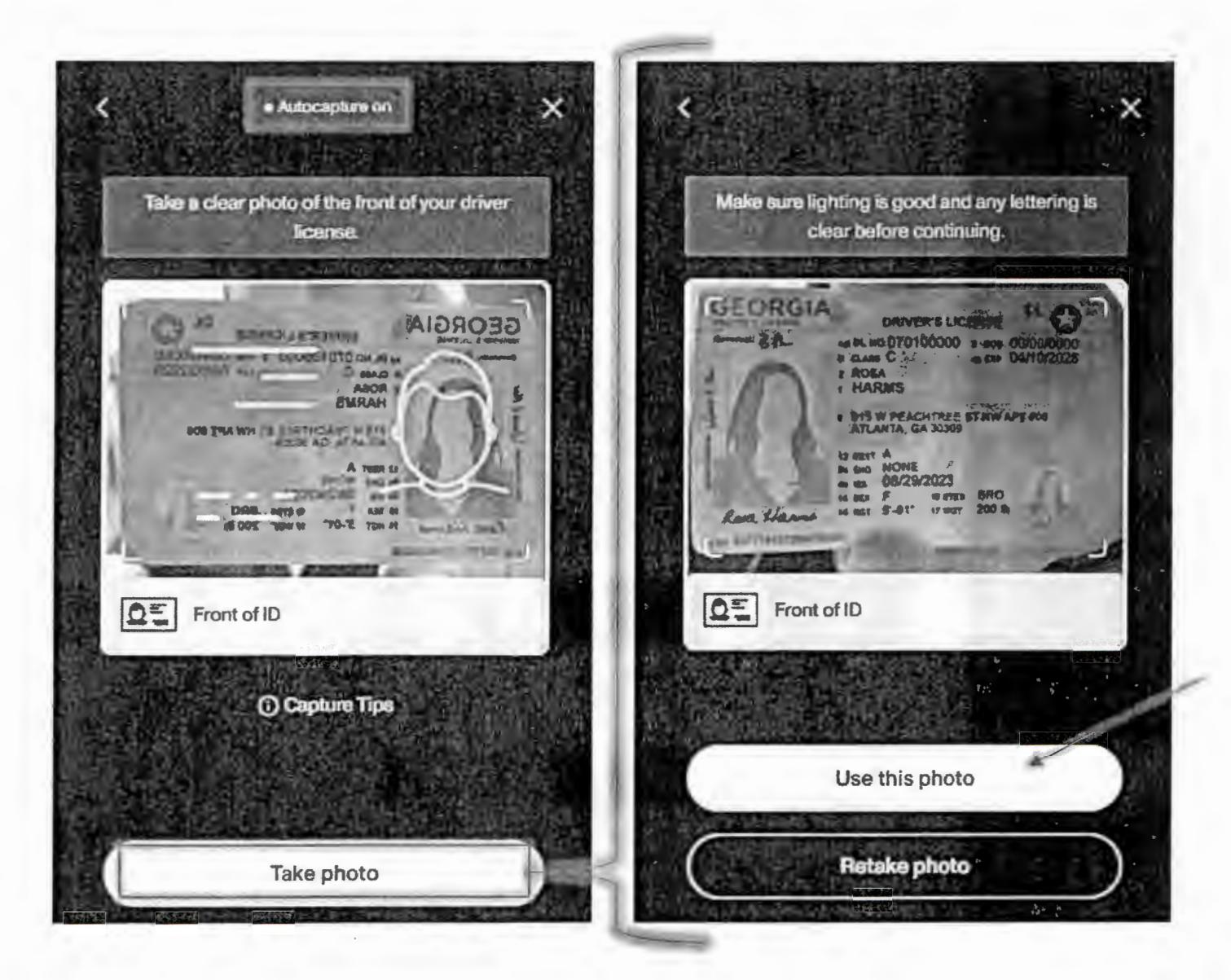

Next, take a photo of the back of your ID. Move the ID to fit within the outline, and auto-capture will attempt to capture the photo. If not automatically captured, a button will appear to manually capture the photo. Once captured, click *Use this photo* if clear or *Retake photo* if blurry.

Back of ID. If auto-capture takes a photo before the entire barcode shows, select the *Retake photo* option. The full barcode must be in the captured photo.

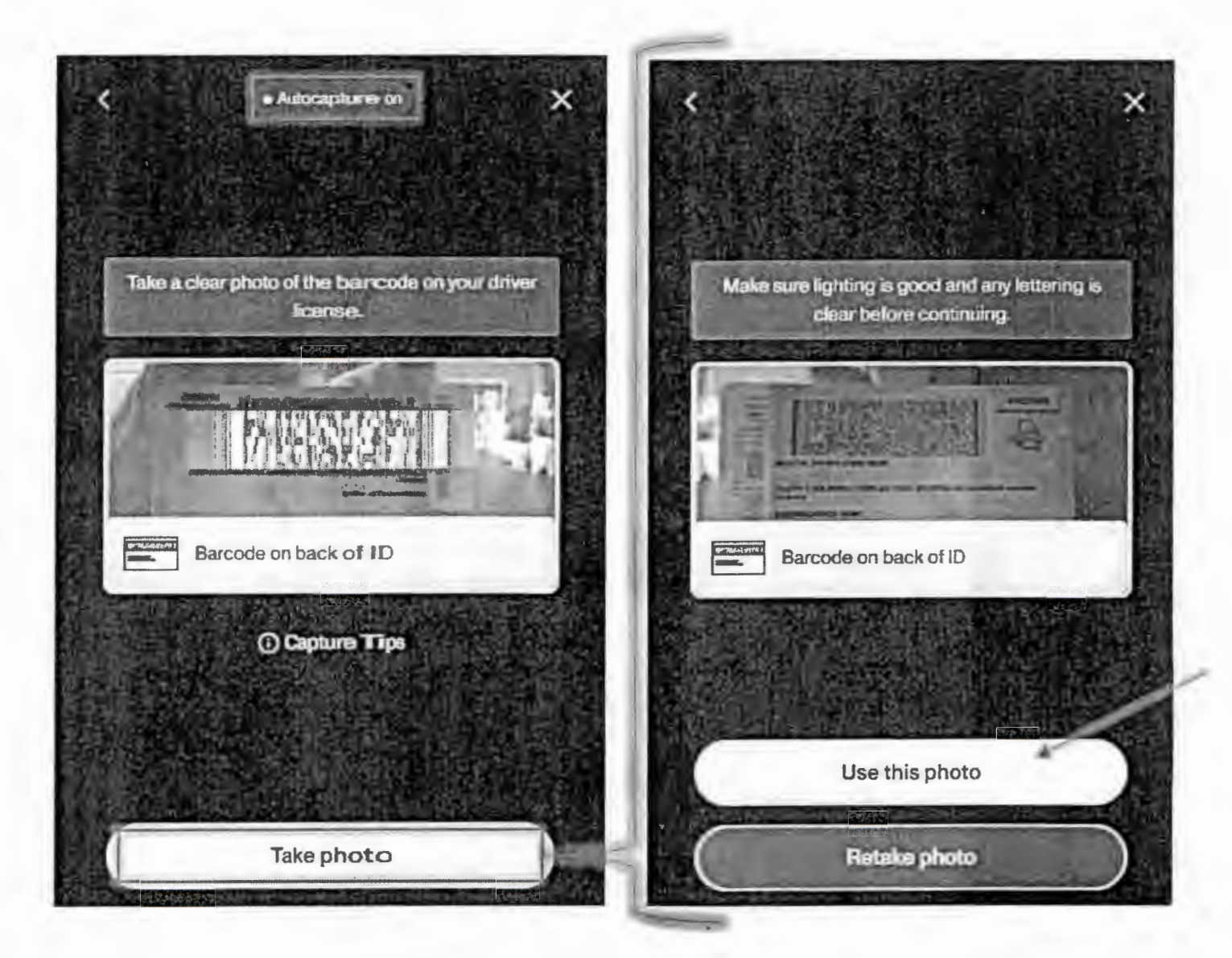

You will be prompted to take a selfie once image uploads are processed. Click *Get started*. You may receive a pop-up window stating "inquiry.withpersona.com Would Like to Access the Camera". Click *Allow*.

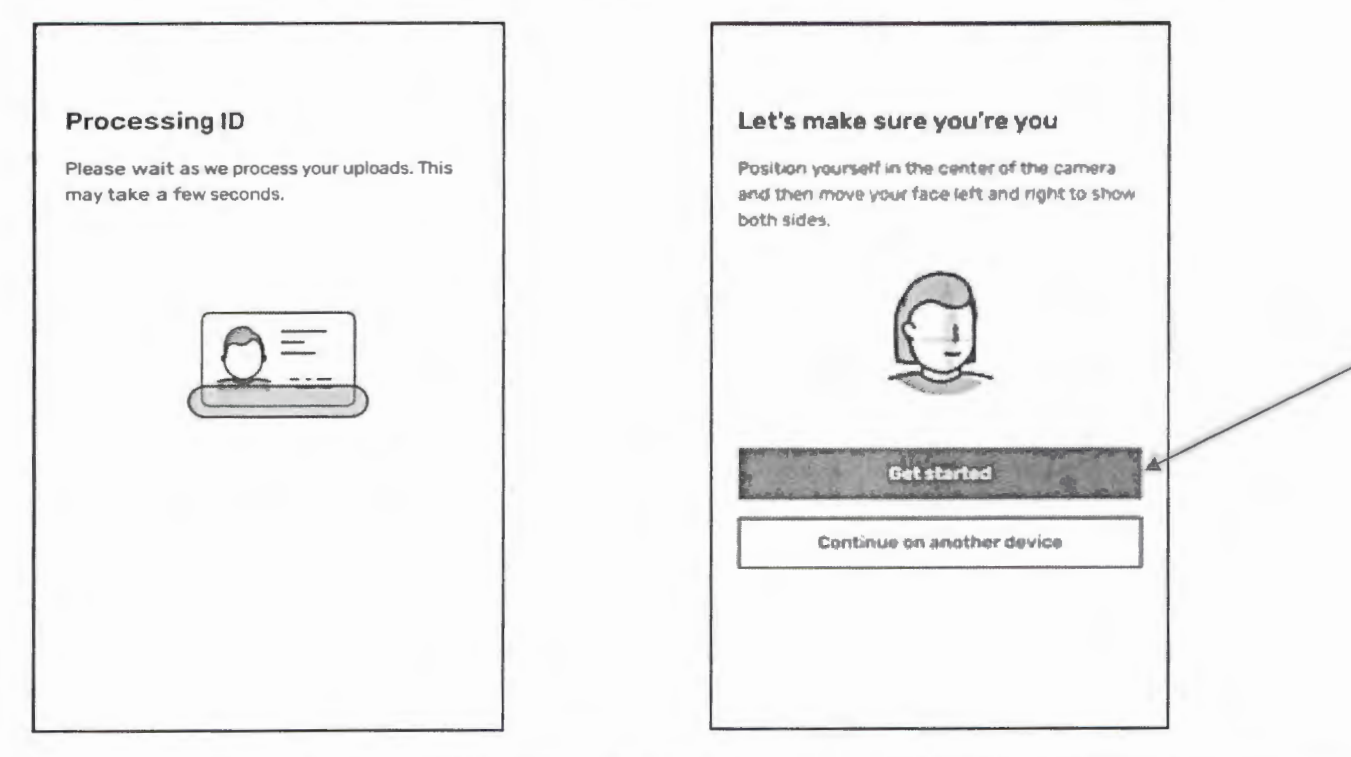

Position your face in the center of the screen. You may need to move your head closer or further from the screen to continue the process. The system will capture your photo then prompt you to turn your head slightly to the left. Once the image is captured, you will be prompted to turn slightly to the right.

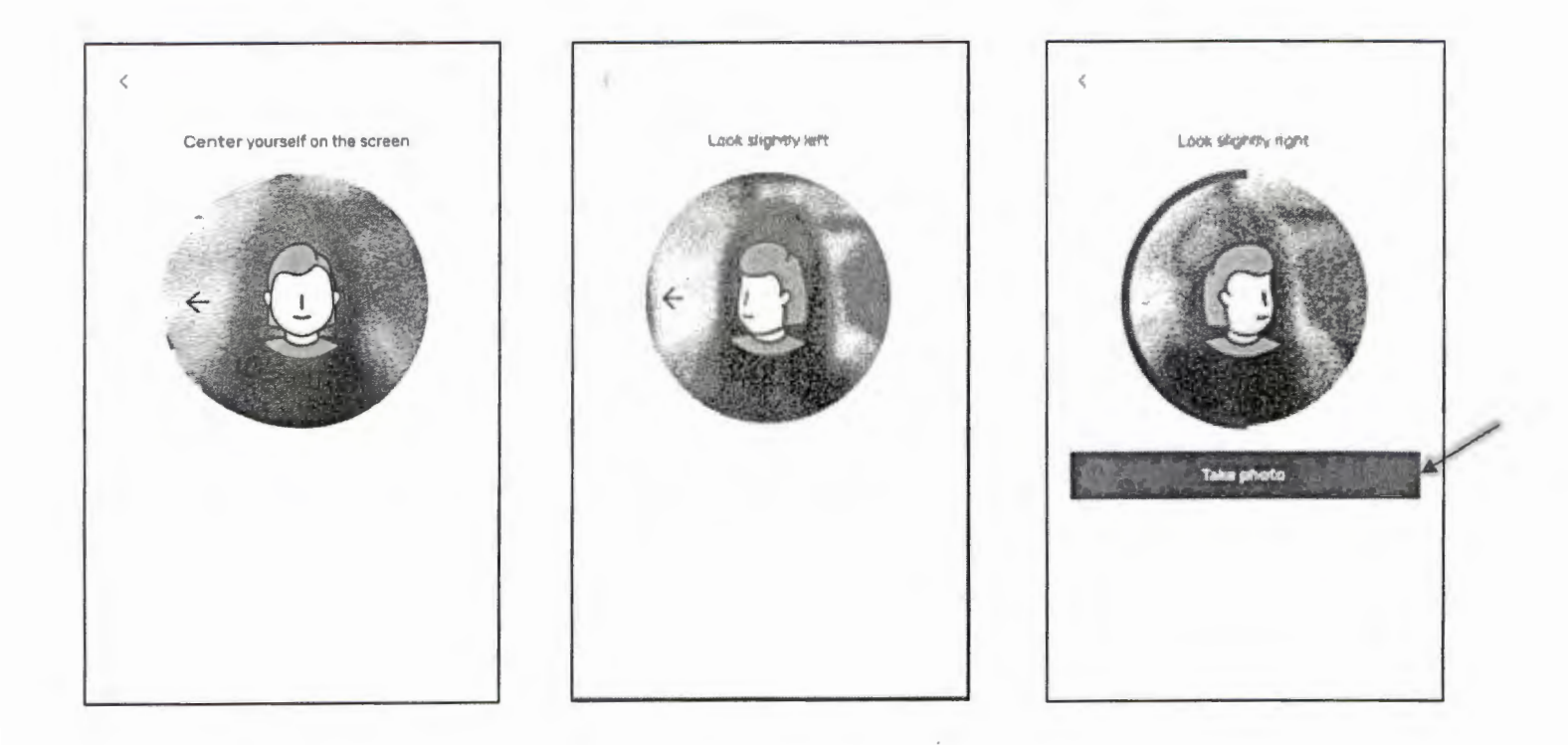

"We have received your ID" will display on your computer. Click Done.

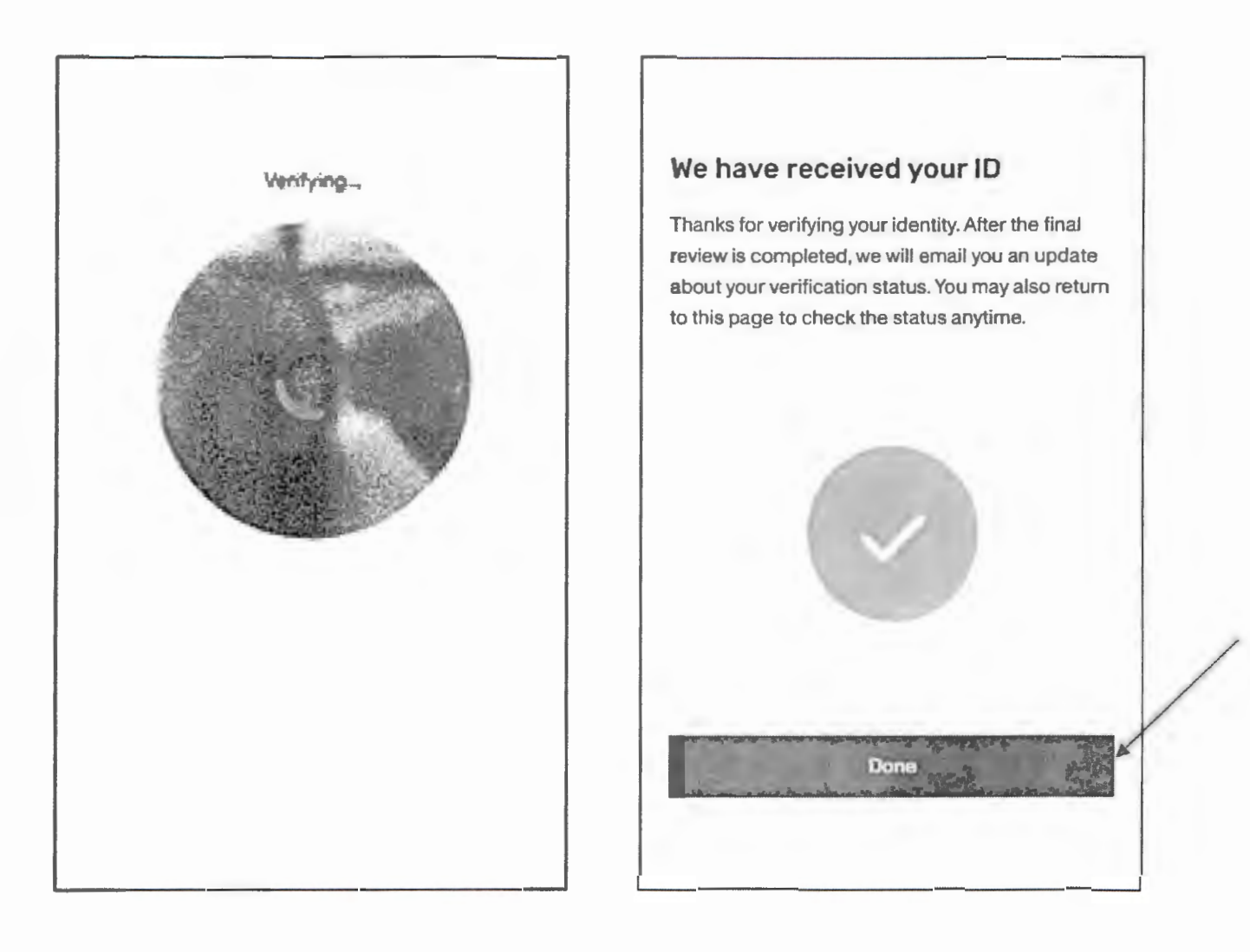

After clicking *Done*, your Current ID Verification Status will be updated, displaying your Identity Verification history. Email confirmation will be sent upon successful identity verification.

| THE CLERKS                         | eFiling P                                            | ortal           |                 |                        |              |                                                                                                    |            |
|------------------------------------|------------------------------------------------------|-----------------|-----------------|------------------------|--------------|----------------------------------------------------------------------------------------------------|------------|
| AUTHORITY XX                       | Georgia Superior Court Clerks' Cooperative Authority |                 |                 |                        |              | Welcome                                                                                                    | 1 Log Out  |
| oFile Home Fillings Ac             | count Management Fundin                              | g & Payments    | Support Conta   | t Us Office Admin      | n GSCCCA.org | In the second second second second second second second second second second second second second second second |            |
| Home: Account Management :         | Identity Verification                                |                 |                 |                        |              |                                                                                                    |            |
| Identity Verification              | _                                                    |                 |                 |                        |              | Identity Verifica                                                                                               | tion Guide |
| Your Current ID Verification Statu | s: Successfully Verified                             |                 |                 |                        |              |                                                                                                    |            |
| Summary of the ID we have on fil   | I                                                    |                 |                 |                        | /            |                                                                                                    |            |
| ID Type                            | Name la                                              | suing Authority | Expiration Date | E SUITERAN             |              |                                                                                                    |            |
| Driver's License                   |                                                      | GA              | 8/20/2026       | Remove ID Verification | 1            |                                                                                                    |            |
| Cink nets overfy a new ID onlin    | ie.                                                  |                 |                 |                        |              |                                                                                                    |            |
|                                    |                                                      |                 |                 |                        |              |                                                                                                    |            |
| Date Started                       | Id Type                                              | De              | vice            | Realt                  |              |                                                                                                    |            |

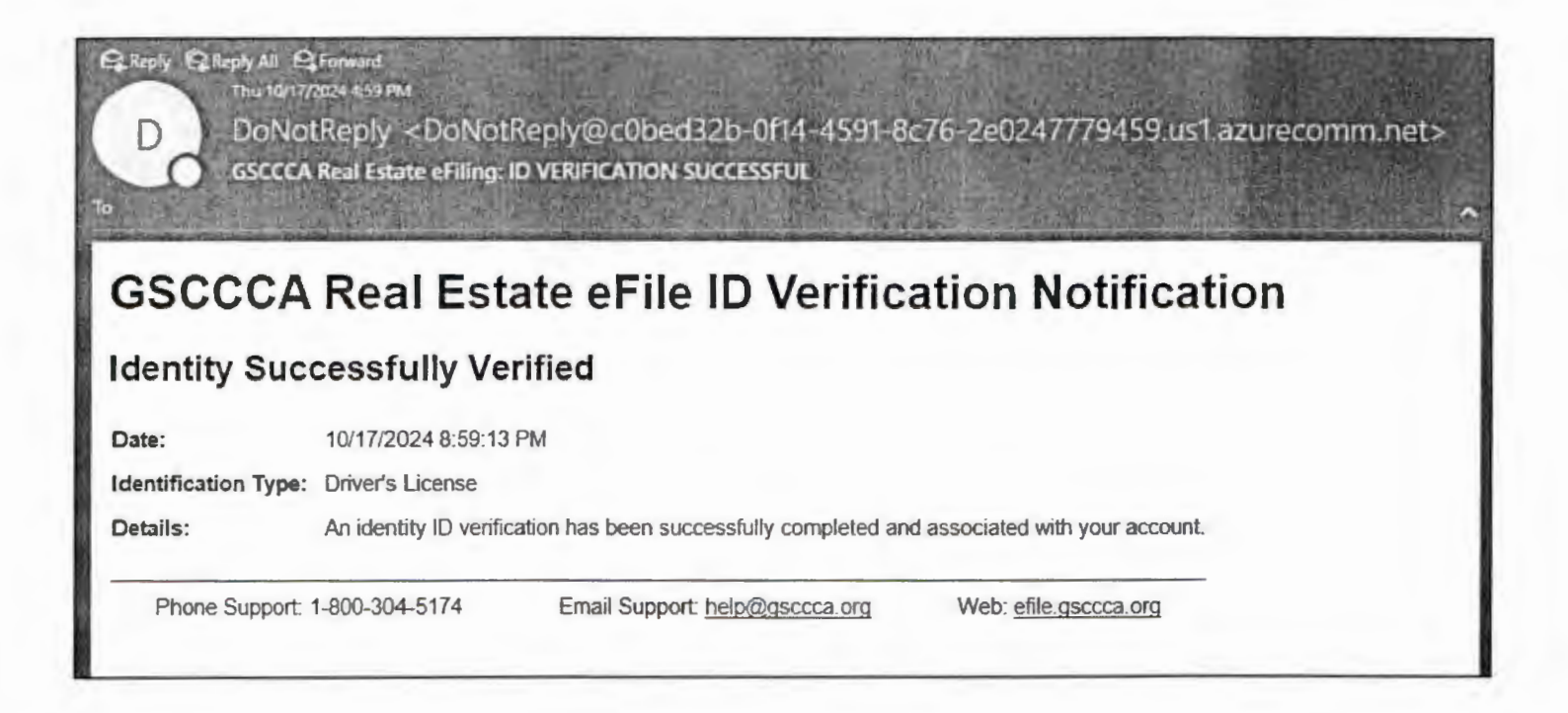

#### Troubleshooting

- My ID repeatedly gets rejected when using a computer with a webcam.
  - Try identity verification on a mobile device.
- I cannot get my selfie to work when I turn my head.
  - $\circ$  Do not turn all the way left or right, just turn slightly (45°) left and right.
- What do I do if I don't have an eFile account?
  - Go to <u>https://efile.gsccca.org</u> and register.
  - Hover over the Support tab and click on Filer Guide for directions.
- The name on my ID does not match my eFile account. What do I do?
  - After logging into the eFile website, hover over the *Account Management* tab and click on *Edit Account Details* to modify your account name to match the name on your government-issued ID.